# Yale University PPMS Core Facility Management System User Setup Guide for Stratobox-Enabled Instruments

#### **Code-Based Authentication**

Access to Stratobox-interlocked instruments requires **Code-Based Authentication**, which links login credentials to reservations for accurate billing.

## 1. First-Time Setup (In PPMS)

• When attempting to book a reservation from a Stratobox-enabled instrument for the first time, PPMS will prompt you to configure Code-Based Authentication.

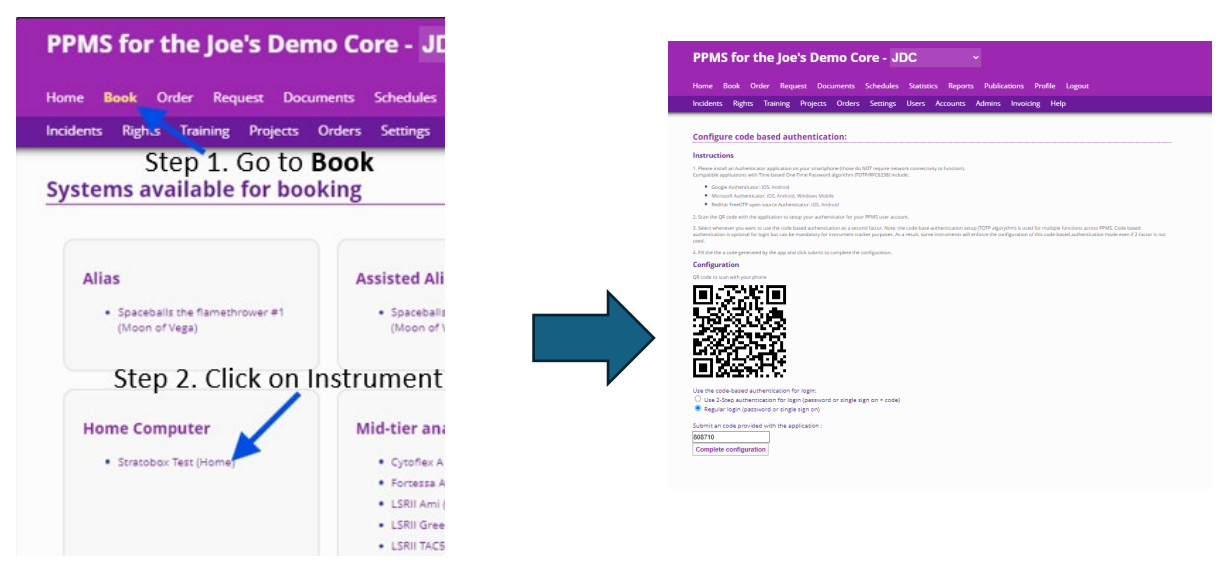

If you have already booked an instrument and have not previously configured MFA, OR if you need to reset an existing MFA configuration:

- 1. In PPMS, go to the header menu and select Profile.
- 2. Scroll down and click on Setup or configure code-based authentication and 2-factor login.
- 3. Under Set-up a new code authentication configuration, click on Reset

## 2. Download an MFA App (On Your Phone)

Install a supported multi-factor authentication (MFA) app:

- Google Authenticator (recommended, most compatible with PPMS)
- Microsoft Authenticator
- DUO Mobile

#### 3. Set Up MFA (On Your Phone)

- Open your chosen MFA app.
- Tap Add a code, then next screen Scan a QR code.

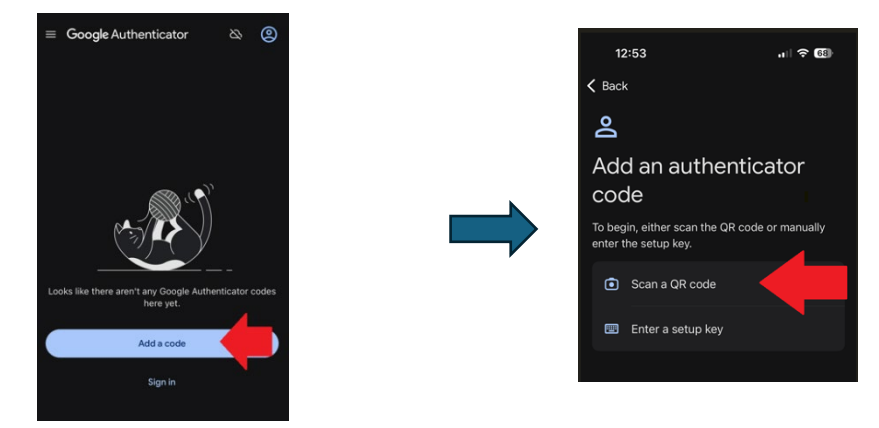

• Use your phone to scan the QR code displayed in PPMS.

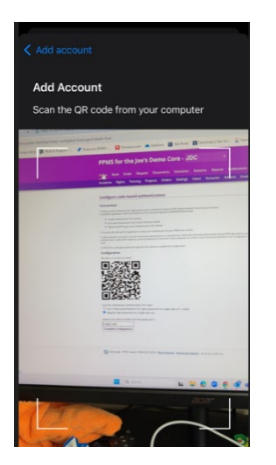

• Follow the prompts to complete the setup.

## 4. Enable Two-Step Authentication (In PPMS)

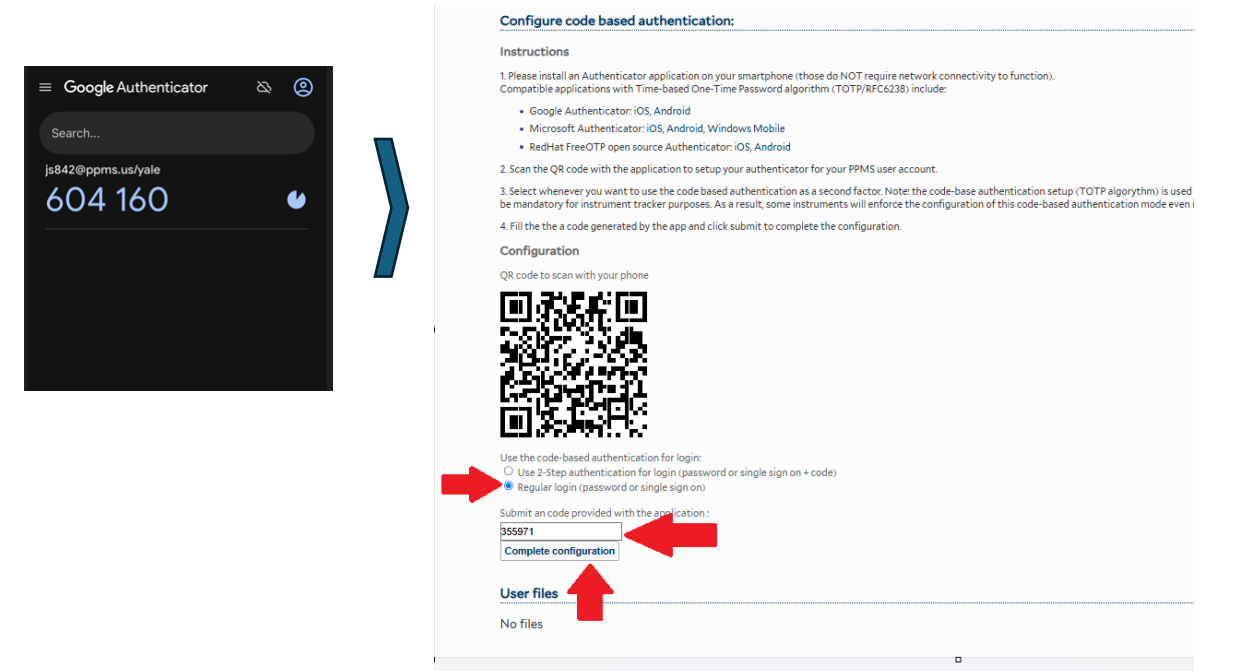

- Return to the Configure code based authentication page in PPMS.
- Select Regular login (password or single sign on).
- Enter the current 6-digit TOTP from your MFA app.
- Click **Complete Configuration**. You are now ready to begin using the MFA to login to the Stratoboxes

#### Using Stratobox at the Time of Reservation

#### 1. Generate Your TOTP Code (On Your Phone)

- Open your MFA app (e.g., Google Authenticator).
- Retrieve the 6-digit authentication code.

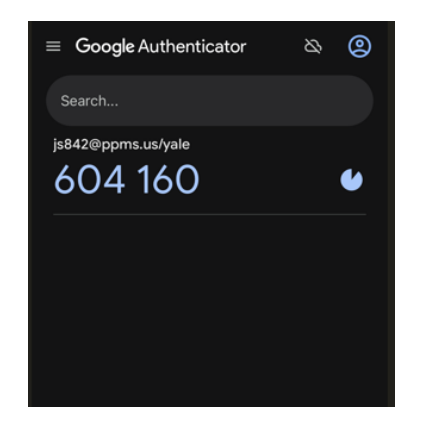

## 2. Log In to the Stratobox (At the Instrument)

• Enter the TOTP code on the Stratobox keypad, followed by #.

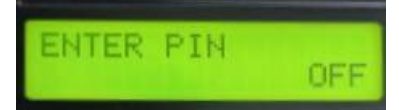

- If the code is correct:
  - Your **username** appears on the display.
  - The **instrument powers ON**.

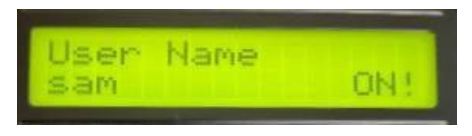

- If incorrect:
  - An error message is displayed.

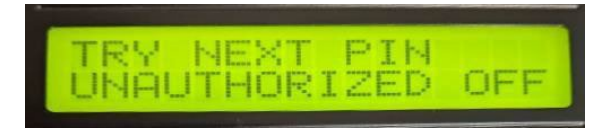

## 3. Log Out (At the Instrument)

• Press \*, then confirm with #.

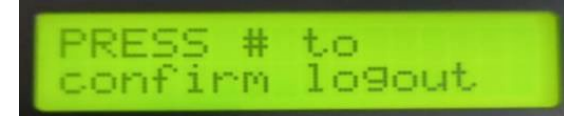

• If no user is logged in, pressing \* refreshes the screen.

#### 4. Automatic Logout

• If power usage drops below **20W for 2 minutes**, a **warning** is displayed.

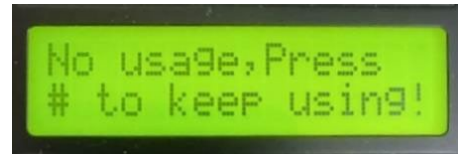

If no interaction occurs after 1 additional minute, you are automatically logged out.

• Press # to extend your session.

## **Relay Activation Timing**

- Scheduled Reservations: The relay activates at the start time of your booking.
- Walk-Up Access (if allowed):
  - Ensure a default **COA (charging account)** is assigned in your **PPMS profile** to avoid billing issues.